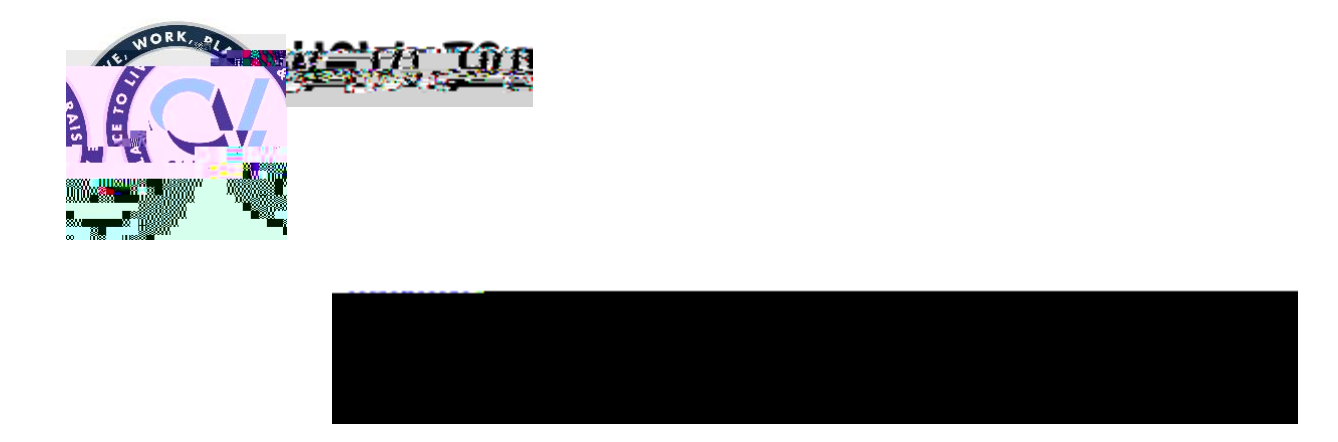

1. Go to <u>www.cajonvalley.net</u>, and scroll down and click the o 6 7 \$ ) ) p OpRidrL Q

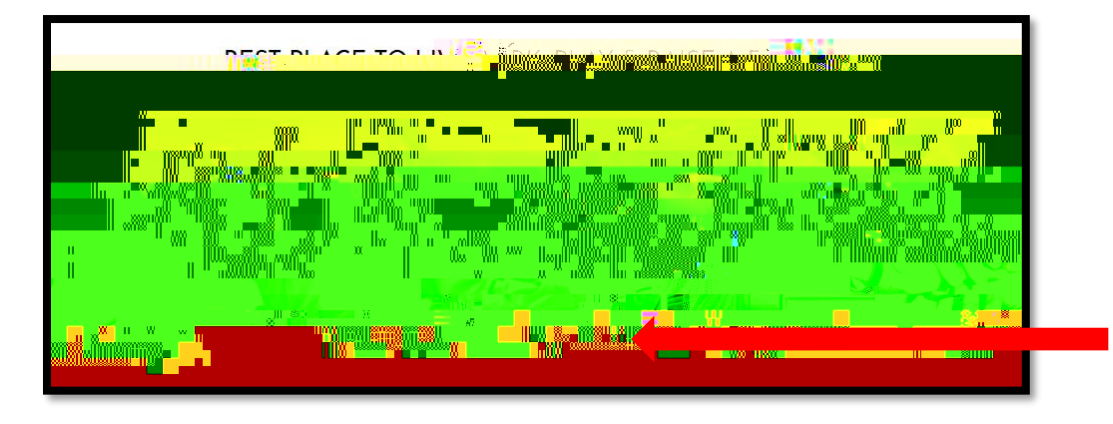

2. Scrolldown WR WKH 067\$)) 6+25 of idek 80 of 8/josion B Rochal :

| · · · · · · · · · · · · · · · · · · · |
|---------------------------------------|
|                                       |
|                                       |
| NEW WIRELESS NET                      |
|                                       |
|                                       |
| TELITIS SELVER. D. LERRETHY           |
|                                       |

**3.** You will login again using your HelloID login information:

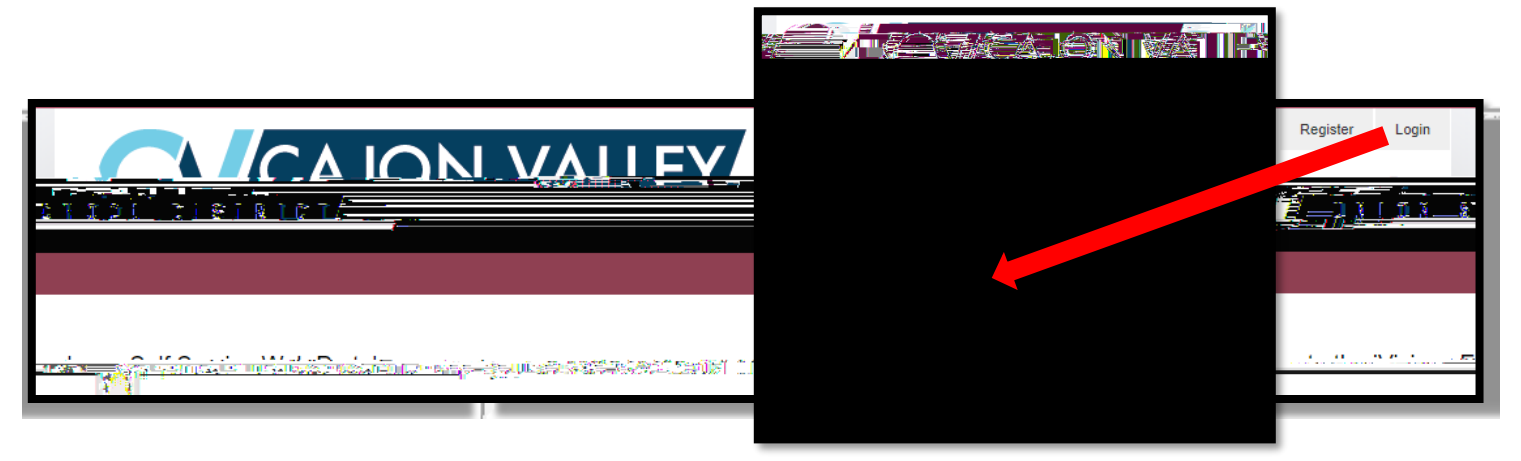

4. Once logged in, FKRRVH o 3rohRthle Employee Resources drop-down menu:

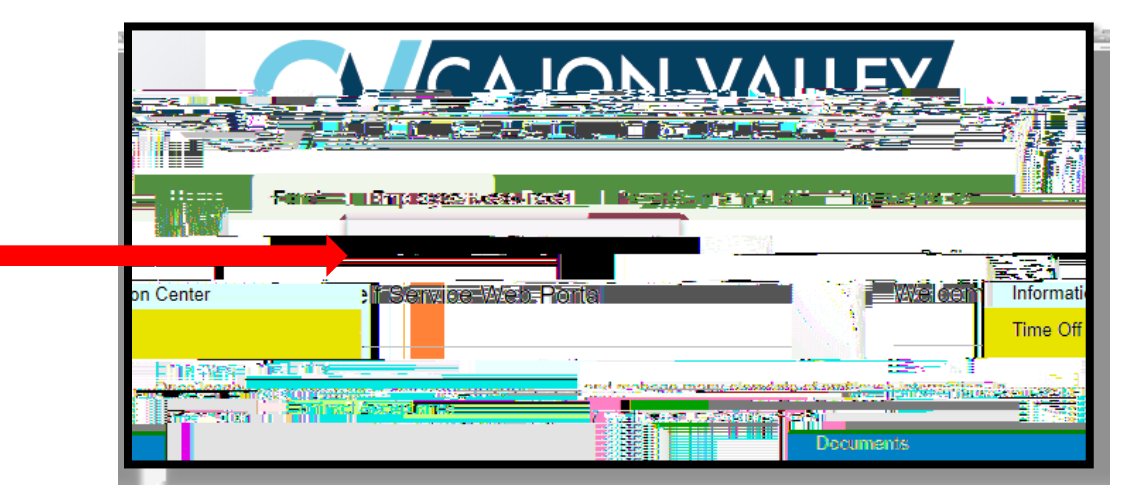

5. Select the o 0 R G L I \ p Eo XmakeVaRdDess changes (you will need to enter the last 4 of your SSN):

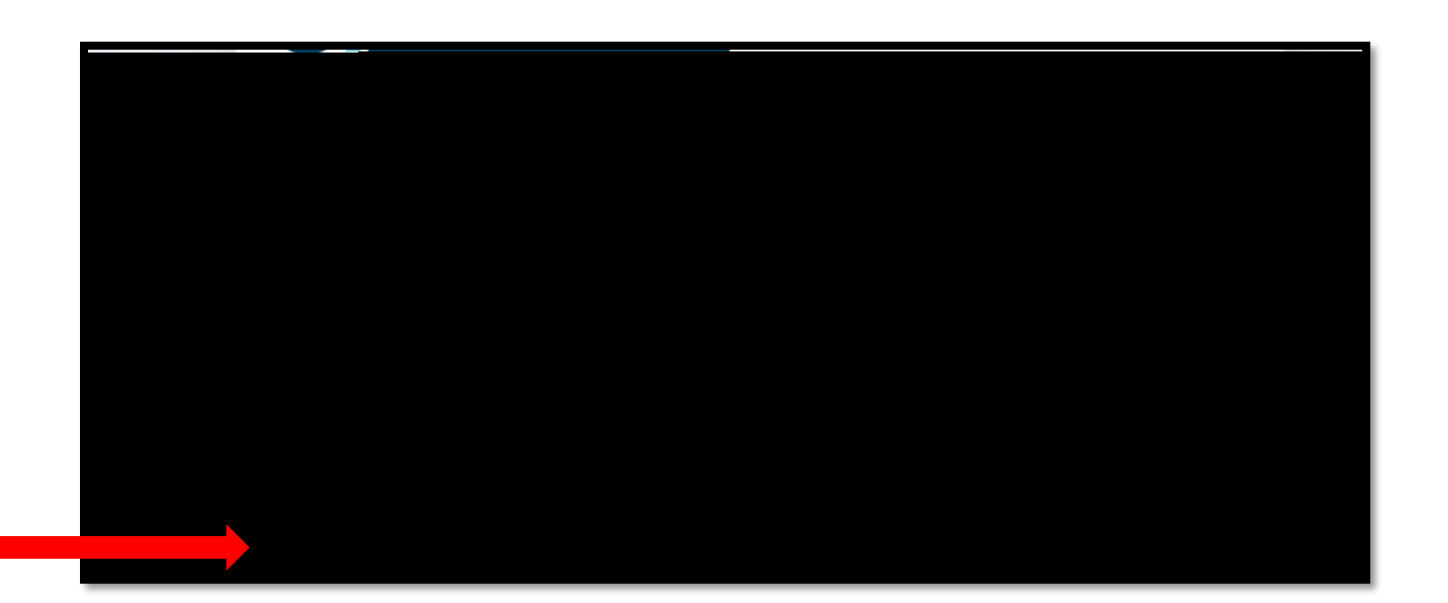